## OVA VM

- ٠
- • VM

OVA VMWare VirtualBoxOVA

VMApache TomcatMySQLUbuntu LinuxJoget Workflow

URL http:// IP\_OF\_VM8080 / jwJoget Workflow

- Joget Workflow v66.0.2
- Apache Tomcat 8.5.23
- MySQL 5.7.21
- Ubuntu 16.04.2 64

## VM

- 1. SourceForgeVM
- 2. OVA
- 3. CPU""
- 4.
- 5. IPIPUbuntu"ifconfig"IP
- 6. WebURL http:// IP\_OF\_VM8080 / jwJoget Workflow
- Jogetadmin / admin
- Ubuntuubuntu / ubuntu
- MySQLroot / root
- Joget/ opt / joget
- Apache Tomcat/ opt / joget / apache-tomcat
- Tail Apache Tomcattail -f /opt/joget/apache-tomcat/logs/catalina.out
- Apache Tomcatsudo /etc/init.d/tomcat start
- Apache Tomcatsudo /etc/init.d/tomcat stop
- NAT

VMWare Virtualbox

| /irtual Machine Settings                                                        |                                                                     |               |  |
|---------------------------------------------------------------------------------|---------------------------------------------------------------------|---------------|--|
| Hardware Options                                                                |                                                                     |               |  |
| Device<br>Memory<br>Processors<br>Hard Disk (IDE)<br>Network Adapter<br>Display | Summary<br>1 GB<br>1<br>10 GB<br>Bridged (Automatic)<br>Auto detect | Device status |  |

| 🥝 joget-5.0.12-ubuntu-16.04-i386 - Settings |                                           |  |  |
|---------------------------------------------|-------------------------------------------|--|--|
| 📃 General                                   | Network                                   |  |  |
| 🛒 System                                    | Adapter 1 Adapter 2 Adapter 3 Adapter 4   |  |  |
| Display                                     | Enable Network Adapter                    |  |  |
| 😥 Storage                                   | Attached to: Bridged Adapter 🔻            |  |  |
| ┝ Audio                                     | Name: Intel(R) Dual Band Wireless-AC 8260 |  |  |
| P Network                                   | Advanced                                  |  |  |
| Serial Ports                                |                                           |  |  |

• Ubuntuhttps://help.ubuntu.com/lts/serverguide/network-configuration.html